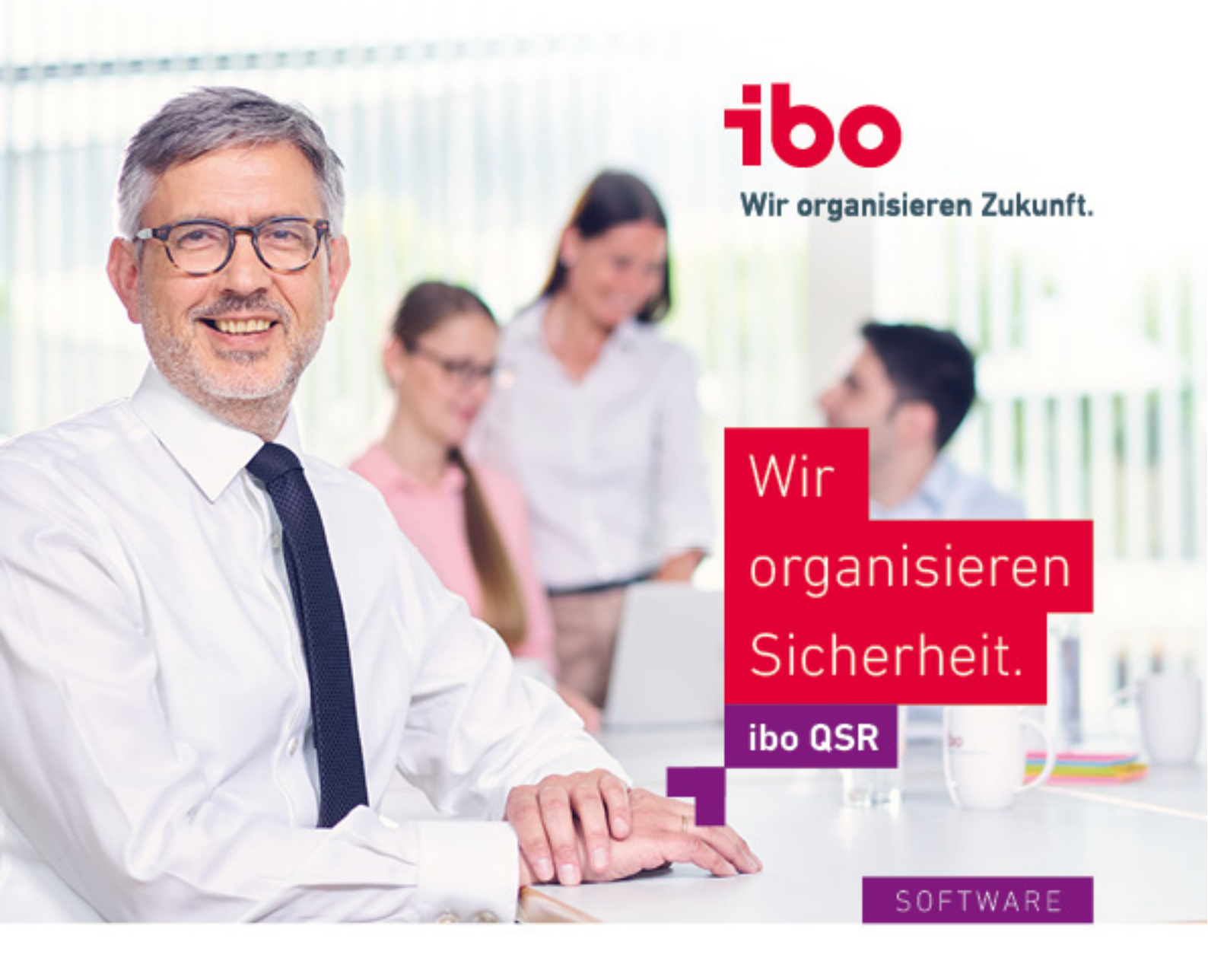

# ibo QSR: Mein erster Prüfungsprozess

Anleitung

Ersteller:

ibo Software GmbH, Im Westpark 8, D-35435 Wettenberg Internet: http://www.ibo.de E-Mail: info@ibo.de Tel.: +49 641 98210-700 Fax: +49 641 98210-2600

Copyright © 2020 ibo Software GmbH, Version 8.2.0 vom 27.05.2020

Dieses Werk ist urheberrechtlich geschützt. Die dadurch begründeten Rechte, insbesondere die der Übersetzung, des Nachdrucks, der Entnahme von Abbildungen und Tabellen oder der Vervielfältigung auf anderen Wegen, bleiben – auch bei nur auszugsweiser Verwertung – vorbehalten.

Die Wiedergabe von Gebrauchsnamen, Handelsnamen, Warenbezeichnungen usw. in diesem Werk berechtigt auch ohne besondere Kennzeichnung nicht zu der Annahme, dass solche Namen im Sinne der Warenzeichen- und Markenschutz-Gesetzgebung als frei zu betrachten wären und daher von jedermann benutzt werden dürften.

Microsoft und Windows sind eingetragene Marken oder Marken der Microsoft Corporation in den USA und/oder anderen Ländern.

Alle übrigen verwendeten Firmen- und Produktbezeichnungen sind eingetragene Marken oder Marken der jeweiligen Hersteller.

In dieser Dokumentation werden die Regeln und Schreibweisen der reformierten Rechtschreibung verwendet.

Einschränkung der Gewährleistung:

Es wird keine Garantie für die Richtigkeit des Inhalts dieser Dokumentation übernommen. Da sich Fehler, trotz aller Bemühungen, nie vollständig vermeiden lassen, sind wir für Hinweise jederzeit dankbar.

# INHALTSVERZEICHNIS

| 1 Mein erster Prüfungsprozess |    |
|-------------------------------|----|
| 2 Prüfungsprozess (Datensatz) | 12 |
| 3 Spaltenauswahl in Tabellen  | 15 |
| 4 Index                       | 17 |

### 1 Mein erster Prüfungsprozess

#### Einleitung

Der Prüfungsprozess ist ein Hilfsmittel, das Sie dabei unterstützt, den Überblick zu behalten. Wenn es darum geht, zu wissen, welche Aufgaben in einem Prozess bereits erledigt sind und welche noch offen sind, ist der Prüfungsprozess mit seinen einzelnen Arbeitsschritten das Werkzeug Ihrer Wahl.

| <b>a</b> 60 | QSR 20.1 - Processorientierter Prüfkatalog                                                                                                    |                                          |                                                                                                    |              |                     |                                                                                                    |                          |         |          |               |                                       |          | - 0      |
|-------------|----------------------------------------------------------------------------------------------------|------------------------------------------|----------------------------------------------------------------------------------------------------|--------------|---------------------|----------------------------------------------------------------------------------------------------|--------------------------|---------|----------|---------------|---------------------------------------|----------|----------|
|             |                                                                                                    |                                          |                                                                                                    |              |                     |                                                                                                    |                          |         |          |               |                                       |          |          |
|             | Caralle Pologanomia D Pologan                                                                                                    | ma Similar ( ) Malla                     | -Teller                                                                                                    | N/Traje      | Auffrag 203000      | 50 🖃                                                                                                    |                          |         |          |               |                                       |          |          |
| -           | DO K ( ) N M                                                                                                    | and the second second second             |                                                                                                    |              |                     |                                                                                                    |                          |         |          |               |                                       |          |          |
|             |                                                                                                    |                                          |                                                                                                    |              |                     |                                                                                                    |                          |         |          |               |                                       |          |          |
|             | Monar(Dahr Undef - 2020 - Bezeiche                                                                                                    | ung [beru/per-und bere/                  | lägungsværval                                                                                                    | Rung (2.8.25 | THP                 | magnathing                                                                                                    |                          |         |          |               |                                       |          |          |
|             | Auftragenummer 2020000 Philling                                                                                                    | ((Re) Benutzer- und Bered                | Higungsvær                                                                                                    |              |                     |                                                                                                    |                          |         |          |               |                                       |          |          |
|             | Auftragestatus (Indearbeitung - Org. Edi                                                                                                    | Heit Gesandrattluit (G2)                 |                                                                                                    |              |                     |                                                                                                    |                          |         |          |               |                                       |          |          |
|             | Death #                                                                                                    | C. C. C. C. C. C. C. C. C. C. C. C. C. C | _                                                                                                    | Der f        | iertige P           | rüfunasp                                                                                                    | rozess                   |         | utio     | ngspro        | zess: Standard                        |          |          |
|             | are set of the set of the set of  | Schweigenet                              | _                                                                                                    |              | - A 64              |                                                                                                    | D                        |         |          |               | ∧                                     |          |          |
|             | P Marberellung                                                                                                    | multingstetung                           | Karjana,                                                                                                    | eine         | s Auttrag           | gs in der                                                                                                    | Prutung                  | js-     |          | aitea d       |                                       | Erladiet | Kenh     |
|             | 🚜 Haigtaift-ag/Tal-/JHte-aift-äge                                                                                                    | multungskattegerte                       | CT PHILAD                                                                                                    | durc         | hführun             | g                                                                                                    |                          |         | AUG      |               | of personal and                       | cheuge   | Korra    |
| 2           | 🤣 Initingifiagen/Feststellungen/Maßnahmen                                                                                                    | Auftrageant                              | Engelprid                                                                                                    |              |                     | -                                                                                                    |                          |         |          |               | Prifinosakindona                      |          |          |
| 2           | A Minuted                                                                                                    | Rüfungsart                               | Ordnung                                                                                                    |              |                     |                                                                                                    |                          |         |          |               | Prüfungsstrategie festlegen           | v        |          |
| 5           |                                                                                                    | Ungeplante Prüfung                       | Nation                                                                                                    | _            |                     | Contract of the last                                                                                                    |                          |         |          |               | Freigabe Prüfungsstrategie            |          | v        |
|             | E Dokumente                                                                                                    | Verbalith                                | Takin                                                                                                    |              |                     | Zugriffsberechts<br>mathaire Catealle                                                                                                    | the limit for the second |         | <b>.</b> | PP            | üfungsdurchführung                    |          |          |
| 5           | Erveiterte Auftragadeten                                                                                                    | the district on                          | These of the local division of the local division of the local div |              |                     | an International                                                                                                    |                          |         |          | -0            | Prüfungshandlungen                    | <b>V</b> |          |
|             | 📕 Zelleri                                                                                                    | a composing the second                   | -                                                                                                    | _            | Prifungenitratingie | i informationen u                                                                                                    | nd 👘                     |         |          | - 0           | Riskobeurteilung erstellen            | <b>V</b> | <b>F</b> |
|             | Destaura                                                                                                    | Sacrog                                   |                                                                                                    |              |                     | billuminitation                                                                                                    | . 5                      |         |          | 🗊             | Feststellungen erfassen               | <b>V</b> |          |
|             | Wersmendszhungen                                                                                                    | Nedesheaprüfung                          | Neim                                                                                                    | िन हो        |                     | - and a starting to a starting to a starting |                          |         |          | - 🛛           | Maßnahmen erfassen                    | <b>V</b> |          |
|             | Aperiates                                                                                                    | Rako Kernoshi Planung                    |                                                                                                    |              |                     |                                                                                                    |                          |         |          | -0            | Prüfbericht (Entwurf)                 | <b>V</b> | <b>E</b> |
|             |                                                                                                    | Rako-Kennodil var Prüfun                 | 2,400                                                                                                    |              | Unterlagen          | Weltene Unter                                                                                                    | agen                     |         | e        | Be            | richt                                 |          |          |
|             |                                                                                                    | Estimate                                 |                                                                                                    |              |                     | Du diesem Auft                                                                                                    | 146. N                   |         |          | -0            | Berichtskritik                        | <b>V</b> | <b>V</b> |
|             |                                                                                                    |                                          | <u> </u>                                                                                                    |              |                     |                                                                                                    |                          |         |          | E U           | Veröffentlichung Berichtsentwurf      | <b>v</b> |          |
|             | Exilian #                                                                                                    | Zie. Berechtigung 1                      |                                                                                                    |              |                     |                                                                                                    | _                        |         |          | E U           | Ggf. Einarbeitung Anmerkungen         | <b>V</b> |          |
|             | Contraction of the second second seco | Zus. Berechtigung 2                      |                                                                                                    |              |                     |                                                                                                    |                          |         |          | 10            | Veröffentlichung der Malfnahmen       | <b>V</b> |          |
|             | G Auftragehature                                                                                                    | Rakabeurtekung                           |                                                                                                    |              |                     |                                                                                                    |                          |         |          |               | Veröffentlichung des finalen Berichts | ×        |          |
|             | hifungafragen                                                                                                    | Planation                                |                                                                                                    |              |                     |                                                                                                    |                          |         |          | 1.0           | Drift no hewartan                     |          | F        |
| 5           | Profilatelegisheit logieren                                                                                                    | 10.                                      |                                                                                                    |              |                     |                                                                                                    |                          |         |          | La            | Risko aktualisieren                   |          | E        |
|             | C Priferoserrores ditublieren                                                                                                    | 11.0                                     |                                                                                                    |              | 1.00                | and the second second                                                                                                    |                          | -       | - i      | 10            | ualitätssicherung                     |          |          |
|             | O subserve below                                                                                                    | · · ······                               |                                                                                                    |              | and solve           | 10 De 344                                                                                                    | Tage                     | standen |          | 1-0           | QS Arbeitspapiere                     | <b>V</b> | B        |
| 3           | A with the second second the second the second second seco | P Edurat, Pear (se)                      |                                                                                                    |              |                     |                                                                                                    | 2020 1                   | 1900 L  |          | -0            | QS Erledigungsvermerke                | <b>V</b> | 5        |
| 6           | Wargemerkte Ookumerke versenden                                                                                                    | Kanpens, Papita (pk)                     |                                                                                                    |              |                     |                                                                                                    | 20120 1                  | ,300    | >        | 1.            | Prüfung erledigen                     | V        |          |
|             | Auftragen Planung offinen                                                                                                    | Schult, Patrice (pl)                     |                                                                                                    |              |                     |                                                                                                    | 2630 0                   | 300     |          |               |                                       |          |          |
|             |                                                                                                    |                                          |                                                                                                    |              |                     |                                                                                                    |                          |         | Lagert   | de            |                                       |          |          |
|             |                                                                                                    |                                          |                                                                                                    |              |                     |                                                                                                    |                          |         | 1.00     | in the second | ein                                   |          |          |
|             |                                                                                                    |                                          |                                                                                                    |              |                     |                                                                                                    |                          |         | 1 1010   | techer        | Efolgsfaktor                          |          |          |
| 0           |                                                                                                    | Millini Determatir 1 von 3               |                                                                                                    | _            |                     |                                                                                                    |                          |         | 3 10     | (lersite      | en und Kintischer Erfolgsfaktor       |          |          |
|             |                                                                                                    |                                          | _                                                                                                    |              |                     |                                                                                                    |                          |         |          |               |                                       | _        | _        |

Abb.: Erledigter Prüfungsprozess am Auftrag

#### Wie funktioniert das?

In den **Stammdaten** legen Sie die einzelnen **Arbeitsschritte** eines Prüfungsprozesses an und verbinden Sie ggf. mit den entsprechenden Programmfunktionen. Anschließend ordnen Sie diese Arbeitsschritte dem Prüfungsprozess zu. Dabei können Sie u. a. Abhängigkeiten zwischen den Arbeitsschritten festlegen und notwendige Kontrollen zu einzelnen Arbeitsschritten definieren.

In der **Planungsvorbereitung** können Sie den Prüfungen einen Prüfungsprozess zuordnen. Die Zuordnung der Revisoren und weitere Einstellungen für den konkreten Prozess erfolgen in der **Auftragsdisposition**.

In der **Prüfungsdurchführung** können Sie dann für jeden Auftrag die einzelnen Arbeitsschritte und Kontrollen Schritt für Schritt abarbeiten.

Wie das im Detail funktioniert, möchten wir Ihnen am folgenden Beispiel zeigen.

#### Arbeitsschritte definieren

Die einzelnen Arbeitsschritte für Ihren Prüfungsprozess legen Sie in den Stammdaten unter Planung an.

| i Fenster Ansicht Hilfe           |    |                                   |                        |                                |                                      |
|-----------------------------------|----|-----------------------------------|------------------------|--------------------------------|--------------------------------------|
| mdaten «                          |    | 🕭 Übersicht 🛛 Prüfung 🖪 :e 🗴 Prüf | ungsprozess Standard 🕱 | Arbeitsschritte 🗙 Arbeitsschri | itt Prüfungs                         |
| Fehlzeittypen 🔺                   |    | Filter P 🖓 🗙 🚯 🖉                  | - <del>5</del> 3-      |                                |                                      |
| anung:                            |    | Bezeichnung                       | ▲                      |                                |                                      |
| Auftragsarten                     |    | Arbeitspapiere anlegen            |                        |                                |                                      |
| Prüfungsarten                     |    | Freigabe Prüfungsstrategie        |                        |                                |                                      |
| Prüfungskategorien                |    | Prüfbericht (Entwurf)             | 🐼 Übersicht 🛛 🗛        | vitte 🗙 Arbeitsschritt Prü     | ifungsstrategie festlegen 🗙 Aufträge |
| 7. weieungen Devicoren Drüftunger |    | Prüfung bewerten                  |                        | Arbeitsschiltt Pro             | Autrage                              |
| 2uweisungen Revisoren Prurungsk   |    | Prüfung erledigen                 |                        | ∋   KK ≪ ≫ ≫ M ~-              |                                      |
| OrgEinneiten                      |    | Prüfungsankündigung               | Allgemein              | \$                             |                                      |
| Prüfkatalog                       |    | Prüfungsdurchführung              | Bezeichnung            | Prüfungsstrategie festlegen    |                                      |
| Zuweisungen Prüfkatalog-OrgEin    |    | Prüfungshandlungen                | Programmfunktion       | Prüfungsstrategie              |                                      |
| Arbeitsschritte                   | 3  | Prüfungsstrategie festlegen       | Statistik              | *                              | :                                    |
| Prüfungsprozesse                  |    | Prüfungsvorbereitung              | Erstellt durch         | Chimaera, Guido (rr)           |                                      |
| Erweiterte Auftragsdaten          |    | QS Arbeitspapiere                 | Geändert durch         | Chimaera, Guido (rr)           | _                                    |
| üfungsdurchführung:               | 11 |                                   | Erstellt am            | 03.04.2019 10:31:28            | _                                    |
| Auftragsstatus                    |    |                                   | Geandert am            | 03.04.2019 10:31:28            |                                      |
| Istzeittynen                      |    |                                   |                        |                                |                                      |
| 1512eittypen                      |    |                                   |                        |                                |                                      |

#### Abb.: Arbeitsschritte anlegen

So wird's gemacht:

- > Wechseln Sie in den Programmbereich Stammdaten.
- > Wählen Sie in der Navigation unter Planung den Eintrag Arbeitsschritte (A).
- > Die Suchen-Seite mit allen bereits angelegten Arbeitsschritten wird geöffnet.
- > Ein neuer Datensatz wird geöffnet.
- > Geben Sie die Bezeichnung für den Arbeitsschritt ein (C).
- > Wählen Sie ggf. die entsprechende Programmfunktion für den Arbeitsschritt aus (C).

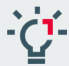

Wenn Sie den einzelnen Arbeitsschritte Programmfunktionen zuordnen, können Sie bei der Bearbeitung des Auftrags per Mausklick die entsprechende Funktion direkt ausführen oder in den entsprechenden Programmteil wechseln.

> Speichern Sie den Arbeitsschritt (D).

Den nächsten Arbeitsschritt können Sie direkt anlegen, indem Sie die Plus-Schaltfläche klicken oder den geöffneten Arbeitsschritt kopieren (E).

Für unser Beispiel benötigen Sie die folgenden Arbeitsschritte mit den entsprechenden Programmfunktionen:

| Filter     V     Bezeichnung      Programmfunktion |   |
|----------------------------------------------------|---|
| Bezeichnung     Programmfunktion                   | _ |
|                                                    |   |
|                                                    |   |
|                                                    |   |
|                                                    |   |
| Berichtskritik Dokumente                           |   |
|                                                    |   |
|                                                    |   |
|                                                    |   |
|                                                    |   |
|                                                    |   |
| Feststellungen erfassen Feststellungen             |   |
| Freigabe Prüfungsstrategie Prüfungsstrategie       |   |
|                                                    |   |
| Ggf. Einarbeitung Anmerkungen Dokumente            |   |
|                                                    |   |
|                                                    |   |
| Malsnahmen erfassen Malsnahmen                     |   |
| Prutbericht (Entwurt) Dokumente                    |   |
| Prutung bewerten Bewertung                         |   |
| Prüfungenedigen                                    |   |
|                                                    |   |
| Prüfingsbandlungen Prüfingsfragen                  |   |
| Prüfungstrategie festlegen Drüfungstrategie        |   |
| Fruidingssulategie                                 |   |
| OS Arbeitspaniere                                  |   |
| OS Erledigungsvermerke                             |   |
|                                                    |   |
| Risiko aktualisieren Risiko-Analyse Prüfung        |   |
| Risikobeurteilung erstellen Risikobeurteilung      |   |
|                                                    |   |
| Veröffentlichung Berichtsentwurf Dokumente         |   |
| Veröffentlichung der Maßnahmen Maßnahmen           |   |
| Veröffentlichung des finalen Berichts Dokumente    |   |

Abb.: Alle benötigten Arbeitsschritte

#### Prüfungsprozess erstellen

Den Prüfungsprozess erstellen Sie, indem Sie die Arbeitsschritte hinzufügen und zur besseren Übersicht in Ordnern ablegen. Anschließend können Sie noch Kontrollen, Meilensteine und kritische Erfolgsfaktoren definieren. Außerdem können Sie für die Kontrolle oder die Erledigung Revisoren festlegen und einen Prüfungsstatus mit dem Arbeitsschritt verbinden.

|   | Penster Ansicht Hilfe          |                                          |                  |             |                   |                            |                       |                     |                | × |
|---|--------------------------------|------------------------------------------|------------------|-------------|-------------------|----------------------------|-----------------------|---------------------|----------------|---|
| ų | Profile Profile Profile        | Igsprozess standard X Autoral 20200000 X |                  |             |                   |                            | - 6                   |                     | - <b>A</b> -   |   |
| I | 🔚 😳 🔁 🕸 🗇 🔣 K K 💎 🛉            | 隊 🕅 T 🔂 🥸 💹 🔊 T 👘                        |                  | 9           |                   |                            |                       | -                   | _              |   |
| I | Allgemein                      | Arbeitsschritt                           | Kontrolle notwen | Meilenstein | Kritischer Erfolg | Prozessstatus              | Zust. Revisor Erledig | Zust. Revisor Kontr | Auftragsstatus |   |
| I | Bezeichnung Standard A         | 🖶 🦉 Prüfungsvorbereitung                 |                  |             |                   |                            |                       |                     |                |   |
|   | Statistik                      | Prüfungsankündigung                      | -                |             |                   | Prüfungsvorbereitung       | -                     | -                   | In Bearbeitung | - |
|   | Erstellt durch Chimaera, Guido | Prüfungsstrategie festlegen              | • E              |             |                   | Strategie festgelegt       | Hinkelmann, Mark *    |                     |                | ÷ |
|   | Geändert durch Chimaera, Guido | Freigabe Prüfungsstrategie               | - V              |             | <b>V</b>          | QS Prüfungsstrategie       | *                     |                     |                | * |
|   | Erstellt am 18.01.2019 10:5    | 🖨 🕎 Prüfungsdurchführung                 |                  |             |                   |                            |                       |                     |                |   |
|   | Geändert am 26.05.2020 12:2    | 💭 Prüfungshandlungen                     | • E              |             | (E)               | Prüfungsdurchführung       | *                     |                     |                | ¥ |
|   |                                | 🗐 Risikobeurteilung erstellen            | * E              |             |                   | Risikobeurteilung erstellt | *                     | -                   |                | v |
|   |                                | - 🗍 Feststellungen erfassen              | - E              |             | <b></b>           | Feststellungen erfasst     | *                     | -                   |                | Ŧ |
|   |                                | - 🗍 Maßnahmen erfassen                   | • E              |             | E                 | Maßnahmen erfasst          | *                     | -                   |                | * |
|   |                                | - 🗍 Prüfbericht (Entwurf)                | -                | <b>V</b>    | <b></b>           | Berichtsentwurf erstellt   | -                     | -                   |                | * |
|   |                                | 😔 🦉 Bericht                              |                  |             |                   |                            |                       |                     |                |   |
|   |                                | - 🗍 Berichtskritik                       | -                |             | <b>V</b>          | QS Berichtsentwurf         | -                     | Moser, Alina (AM) - |                | - |
|   |                                | - Veröffentlichung Berichtsentwurf       | - 1              |             | 1                 | Entwurf veröffentlicht     | •                     | -                   |                | - |
|   |                                | - 📔 Ggf. Einarbeitung Anmerkungen        | - 1              |             |                   | Anmerkungen eingearbeitet  | •                     | -                   |                | * |
|   |                                | - UVeröffentlichung der Maßnahmen        | -                |             |                   | Maßnahmen veröffentlicht   | •                     | -                   |                | * |
|   |                                | I Veröffentlichung des finalen Berichts  | -                | <           |                   | Bericht versendet          | Leitmeier, Raphae 🔻   | -                   | In Bearbeitung | * |
|   |                                | 🖶 🐺 Prüfungsabschluss                    |                  |             |                   |                            |                       |                     |                |   |
|   |                                | - Prüfung bewerten                       | • E              |             | (E)               | Prüfung bewertet           | *                     |                     |                | Ŧ |
|   |                                | i 🛛 Risiko aktualisieren                 | • E              |             | E                 | Risiko aktualisiert        |                       | -                   |                | * |
|   |                                | 🖂 - 🔰 Qualitätssicherung                 |                  | -           |                   |                            |                       |                     |                |   |
|   |                                | QS Arbeitspapiere                        |                  |             | E                 | QS Arbeitspapiere          | *                     |                     | In Bearbeitung | * |
|   |                                | QS Erledigungsvermerke                   | -                |             |                   | QS Erledigungsvermerke     | •                     | -                   | In Bearbeitung | - |
|   |                                | - Prüfung erledigen                      | - V              | V           | V                 | QS final                   |                       | -                   | Erledigt       | - |

Abb.: Prüfungsprozess erstellen

So wird's gemacht:

- > Wählen Sie in der Navigation unter Stammdaten > Planung den Eintrag Prüfungsprozesse.
- > Die Suchen-Seite mit allen bereits angelegten Prüfungsprozessen wird geöffnet.
- > Klicken Sie auf die Schaltfläche 🕒, um einen neuen Prozess anzulegen.
- > Ein neuer Datensatz wird angelegt.
- > Geben Sie eine Bezeichnung für den Prüfungsprozess ein (A).
- > Legen Sie Ordner an und fügen Sie die Arbeitsschritte hinzu (B) (siehe Seite 12).
- Handelt es sich bei dem Arbeitsschritt, um einen Meilenstein oder einen kritischen Erfolgsfaktor? Wird für diesen Schritt eine Kontrolle benötigt? Aktivieren Sie für jeden einzelne Arbeitsschritt die zutreffenden Merkmale in den entsprechenden Spalten (C).
- In der Spalte Prozessstatus können Sie eine Bezeichnung für den Status eingeben, der mit diesem Schritt innerhalb des Prozesses erreicht ist (D).
- Sowohl für die Erledigung eines Schrittes als auch für die Kontrolle können Sie fest einen zuständigen Revisor zuordnen. Das sollten Sie immer dann machen, wenn es sich um eine Aufgabe bzw. Kontrolle handelt, die immer vom selben Revisor durchgeführt wird. Diese beiden Spalten sind standardmäßig ausgeblendet und müssen bei Bedarf vorher eingeblendet werden (siehe Spaltenauswahl).
- Sie können jedem Arbeitsschritt einen Auftragsstatus zuweisen, der dann in der Planung und/oder Prüfungsdurchführung mit dem Erledigen des Arbeitsschrittes automatisch angepasst wird.

#### Abhängigkeiten definieren

Sie können Abhängigkeiten zwischen den einzelnen Arbeitsschritten (und den Kontrollen dazu) festlegen. So können Sie sicherstellen, dass die Aufgabe B erst bearbeitet werden kann, wenn die Aufgabe A erledigt ist oder dass die Aufgabe G erst bearbeitet werden kann, wenn die Aufgabe D, E und F erledigt und kontrolliert sind.

| bo<br>Abhängigkeiten zwischen Arbeitsschritter | n               |                    |       |      |        |       |       |       |       |       |       |       |        |      |        |       |       |       | - | = x |
|------------------------------------------------|-----------------|--------------------|-------|------|--------|-------|-------|-------|-------|-------|-------|-------|--------|------|--------|-------|-------|-------|---|-----|
| E (Erledigung) K (Kontrolle) L (Löschen)       |                 |                    |       |      | -      | -     | -     | -     | -     | -     | -     | -     | -      | -    | -      | -     |       |       |   |     |
| Abhängigkeiten                                 | Pri             | Prüfungshandlungen |       |      |        |       |       |       |       |       |       |       |        |      |        |       |       |       |   |     |
|                                                |                 |                    |       |      |        |       |       |       |       |       |       |       |        |      |        |       |       |       |   |     |
|                                                |                 |                    |       |      |        |       |       |       |       |       |       |       |        |      |        |       |       |       |   |     |
|                                                |                 |                    |       |      |        |       |       |       |       |       |       | _     | 왍      |      |        |       |       |       |   |     |
|                                                |                 |                    |       |      |        |       |       |       |       | Murf  | gen   | mer   | Berj   |      |        |       |       |       |   |     |
|                                                |                 | len                | ge.   |      | 5      |       |       |       |       | sent  | ķ     | Snah  | E      |      |        |       | e     |       |   |     |
|                                                | 2               | stle               | trate | _    | stelle | sen   | 5     | _     |       | ichts | me    | Mal   | , fina |      |        |       | nerk  |       |   |     |
|                                                | l in the second | ie fe              | gss   | nger | g er   | erfas | 3SSI  | wurf  |       | Ber   | 9 Ar  | der   | ę      | 5    | ren    | are   | Vern  | E     |   |     |
|                                                | Ξ.              | ateg               | ithun | ngle | eiun   | jen ( | n erl | Ē     | ×     | Bunu  | eitun | Bunt  | Bun    | vert | alisie | apie  | sbui  | sdige |   |     |
|                                                | 1San            | Isstr              | e P   | Bha  | eurt   | llun  | me    | Ę     | skrit | Itlic | larb  | nticl | life   | bev  | aktu   | eitsp | edigu | erle  |   |     |
|                                                | ١,Ĕ             | lfung              | igab  | ŋnŋ  | ik ob  | stste | ßna   | ífber | richt | öffe  | Ē     | öffe  | offe   | lung | iko    | Arb   | Ē     | ų     |   |     |
| Arbeitsschritte                                | Ē               | Ę                  | Ě     | Æ    | ŝ      | ŭ     | Ňa    | Ę     | Bel   | Vel V | ő     | Ş     | Vel    | Ę    | 5      | S     | S     | Ę     |   |     |
| 🖃 🦷 Prüfungsvorbereitung                       |                 |                    |       |      |        |       |       |       |       |       |       |       |        |      |        |       |       |       |   |     |
| 🗍 Prüfungsankündigung                          |                 |                    |       |      |        |       |       |       |       |       |       |       |        |      |        |       |       |       |   |     |
| 🗍 Prüfungsstrategie festlegen                  |                 |                    |       |      |        |       |       |       |       |       |       |       |        |      |        |       |       |       |   |     |
| 📖 🗍 Freigabe Prüfungsstrategie                 |                 | Е                  |       |      |        |       |       |       |       |       |       |       |        |      |        |       |       |       |   |     |
| 😑 🝿 Prüfungsdurchführung                       |                 |                    |       |      |        |       |       |       |       |       |       |       |        |      |        |       |       |       |   |     |
| ··· 🗐 Prüfungshandlungen                       |                 |                    | к     |      |        |       |       |       |       |       |       |       |        |      |        |       |       |       |   |     |
| ···· 📋 Risikobeurteilung erstellen             |                 |                    |       |      |        |       |       |       |       |       |       |       |        |      |        |       |       |       |   |     |
| Feststellungen erfassen                        |                 |                    |       | E    |        |       |       |       |       |       |       |       |        |      |        |       |       |       |   |     |
| Maßnahmen erfassen                             |                 |                    |       | E    | E      |       |       |       |       |       |       |       |        |      |        |       |       |       |   |     |
| Prüfbericht (Entwurf)                          |                 |                    |       |      |        |       |       |       |       |       |       |       |        |      |        |       |       |       |   |     |
| Berichtelsitik                                 |                 |                    |       |      |        |       |       | -     |       |       |       |       |        |      |        |       |       |       |   |     |
| Veröffentlichung Berichtersturef               |                 |                    |       |      |        |       |       | E     | V     |       |       |       |        |      |        |       |       |       |   |     |
|                                                |                 |                    |       |      |        |       |       | •     | N     |       |       |       |        |      |        |       |       |       |   |     |
|                                                |                 |                    |       |      |        |       |       |       |       |       |       |       |        |      |        |       |       |       |   |     |
| Veröffentlichung des finalen Berichts          |                 |                    |       |      |        |       |       |       |       | E     | E     |       |        |      |        |       |       |       |   |     |
|                                                |                 |                    |       |      |        |       |       |       |       | -     | -     |       |        |      |        |       |       |       |   |     |
| Prüfung bewerten                               |                 |                    |       |      |        |       |       |       |       |       |       |       | Е      |      |        |       |       |       |   |     |
|                                                |                 |                    |       |      |        |       |       |       |       |       |       |       | Е      | Е    |        |       |       |       |   |     |
| 🖃 🦷 Qualitätssicherung                         |                 |                    |       |      |        |       |       |       |       |       |       |       |        |      |        |       |       |       |   |     |
| 🗍 QS Arbeitspapiere                            |                 |                    |       |      |        |       |       |       |       |       |       |       |        | Е    | Е      |       |       |       |   |     |
| 🗍 QS Erledigungsvermerke                       |                 |                    |       |      |        |       |       |       |       |       |       |       |        | Е    | Е      |       |       |       |   |     |
| 🗍 Prüfung erledigen                            |                 |                    |       |      |        |       |       |       |       |       |       |       |        |      |        | Е     | Е     |       |   |     |
|                                                |                 |                    |       |      |        |       |       |       |       |       |       |       |        |      |        |       | _     |       |   | -   |

Abb.: Abhängigkeiten definieren

So wird's gemacht:

- > Klicken Sie im geöffneten Prüfungsprozess auf die Schaltfläche
- > Der Dialog Abhängigkeiten zwischen Arbeitsschritten wird geöffnet.
- Hier können Sie festlegen, welche Arbeitsschritte vor welchen folgenden Arbeitsschritten erledigt oder kontrolliert sein müssen. Alle Arbeitsschritte sind sowohl auf der Y- als auch auf der X-Achse aufgelistet.
- Klicken Sie mit der rechten Maustaste in eines der weißen Felder und wählen Sie E für Erledigt oder K für Kontrolliert, um eine Abhängigkeit zu definieren.
- In das entsprechende Feld wird der entsprechende Buchstaben eingetragen. Das bedeutet, dass der in der Spalte angezeigte Arbeitsschritt vor dem in der Zeile angezeigten Arbeitsschritt erledigt bzw. kontrolliert sein muss.
- > Speichern und schließen Sie den Dialog.
- Eine Meldung informiert Sie darüber, dass der Pr
  üfungsprozess in der Pr
  üfungsdurchf
  ührung aktualisiert werden muss, wenn der Pr
  üfungsprozess schon genutzt wird.

Damit sind die allgemeinen Vorarbeiten abgeschlossen. In der Planung ordnen Sie den Prüfungsprozess einer konkreten Prüfung zu und legen die Zuständigkeiten und Fristen für diesen konkrete Prüfung fest.

#### Prüfungsprozess der Prüfung zuordnen

Unter Planung > Planungsvorbereitung ordnen Sie den Prüfungen die Prüfungsprozesse zu.

| 🛗 bo QSR 2013 - Processorientierter i               | Frankalaing |                       |                                           |                 |                 |              |        |                |                        |   |
|-----------------------------------------------------|-------------|-----------------------|-------------------------------------------|-----------------|-----------------|--------------|--------|----------------|------------------------|---|
| Chille Fenster Ansicht Hille                        |             |                       |                                           |                 |                 |              |        |                |                        |   |
| Planung                                             | A Locald    | Bullargurumme 🖸 Bulla | gepresent Standard 🗰 Ranungsvolkensburg 🔀 | Auffeng Statist | 13) •           |              |        |                |                        |   |
| Planungsvorbereitung                                | Eiter       | 🐺 🛪 Ebenen (S         | Suche 🔿 🖨 O 🎸                             | 10-             |                 |              |        |                |                        |   |
| Radiobenetoilung                                    | + nt.m.     | Ellere 2              | * Profing                                 |                 | Prüfungsprozess | Rale-tarrolt | Turnue | Letole Planung | Vargabe letzte Planung |   |
| Risko-Analysen Prillangen                           | 2.13.30     | Seauffragilenweaen    | Scherheit (2.13.30)                       | _               | Standard        | · 2,23       |        | *              | 2010                   |   |
| Risko-Analyse Unternehmen                           |             |                       |                                           |                 | Standard        | -            |        |                |                        |   |
| Risiko-Analyse Org. Collector                       | Unter       | r Planung > Pla       | Inungsvorbereitung                        |                 | Standard        | · 3,200      |        | - 2030         |                        |   |
| Kapasikilasomilling                                 | ordn        | en Sie den Prü        | fungen den Prüfungs-                      |                 | Standard        | 2,400        |        | - 2020         |                        |   |
| · Wargabe Arbeiteitage                              |             |                       | angen aen ranange                         | (III.0          | Jahresabschluss |              |        | -              |                        | - |
| · Arthetholiage Territorien                         | p1026       | 55 Zu.                |                                           |                 | Standard        | _            |        |                |                        |   |
| · Warmalian Facilitation                            |             |                       |                                           |                 |                 |              |        | - 2030         |                        |   |
| - Fulliation Trainment                              | 2.3.7       | Cartholing            | Httldfrätige Unterrehmensplanung (2.3     | カ               |                 |              |        | - 30.30        |                        |   |
| Calabanan Calabanan                                 | 2.3.10      | Cantraling            | Kalkuletion (2.3.32)                      |                 |                 |              |        | - 3030         |                        |   |
| Gridglamang:                                        | 2.3.14      | Cantraling            | Riskovinumung (2.3.14)                    |                 |                 |              | .#     | - 2018         |                        |   |
| <ul> <li>Verleitung Auftragearten</li> </ul>        | 2.3.17      | Cantraling            | Neue Produkte und Harkte einführen (2.)   | 1.127)          | Standard        | = 2,490      | ***    | - 3030         |                        |   |
| <ul> <li>Vierteilung Prüfungelattegorien</li> </ul> | 2.3.21      | Caritraling           | Marktproteistaken (2.3.31)                |                 | Standard        | - 2,550      |        | - 3030         |                        |   |
| Mehrjahresplan                                      | 2.3.23      | Caritraling           | Adressentisken (2.3.22)                   |                 | Standard        | = 2,000      |        | - 3830         |                        |   |
| Jahrengian                                          | 2.3.36      | Cantraling            | LiquidRateriaken (2.3.35)                 |                 | Standard        | - 2,890      |        | - 2019         |                        |   |
|                                                     | 1.1.14      | Faultoiling           | Concentionedly, Biology JU & 160          |                 | Finaled         | - 1.000      |        | - 1011         |                        |   |

Abb.: Prüfungsprozess zuordnen

# Bitte beachten Sie

Standardmäßig ist die Spalte **Prüfungsprozess** ausgeblendet. Nutzen Sie die **Spaltenauswahl**, um die Spalte einzublenden.

#### Prüfungsprozess planen

Unter **Planung > Disposition > Auftragsdisposition** planen Sie den Prüfungsprozess für die konkrete Prüfung, indem Sie Revisoren zur Erledigung und zur Kontrolle zuordnen und die Frist für die Erledigung definieren.

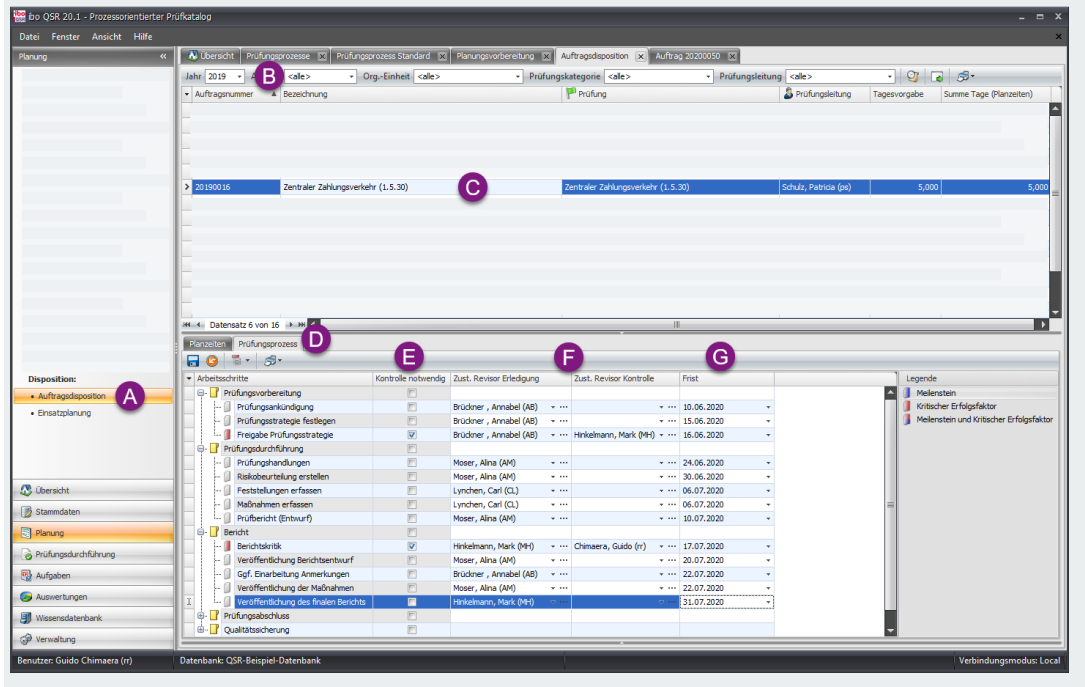

Abb.: Prüfungsprozess planen

So wird's gemacht:

- > Wählen Sie in der Navigation unter Planung > Disposition den Eintrag Auftragsdisposition (A).
- > Wählen Sie anschließend das Jahr für die Planung aus (B).
- > Klicken Sie die Prüfung, für die Sie den Prüfungsprozess definieren wollen (C).

- Wählen Sie im mittleren Fenster die Registerseite Pr
  üfungsprozess und ziehen Sie die einzelnen Fenstergr
  ößen so, dass der Pr
  üfungsprozess gut sichtbar ist (D).
- In der Spalte Kontrolle notwendig? sehen Sie, f
  ür welche Arbeitsschritte Kontrollen erforderlich sind (E).
- > In den Spalten **Zust. Revisor Erledigung** und **Zust. Revisor Kontrolle** können Sie die Revisoren zuordnen, die in dieser konkreten Prüfung für diese Aufgaben zuständig sind **(F)**.
- > In der Spalte Frist können Sie das Datum eingeben, bis zu dem der Arbeitsschritt erledigt sein soll (G).
- > Speichern Sie Ihre Änderungen.

Damit sind die Vorbereitung und Planung für den Prüfungsprozess abgeschlossen. Nun können Sie die einzelnen Arbeitsschritte in der Prüfungsdurchführung des Auftrags abarbeiten.

#### Prüfungsprozess abarbeiten

Im geöffneten Auftrag in der Prüfungsdurchführung bearbeiten Sie die einzelnen Arbeitsschritte und haken Sie dann als "Erledigt" ab.

| 體 ibo QSR 20.1 - Prozessorientierter Pr | üfkatalog                                  |                                                                                                    | _ = ×                  |
|-----------------------------------------|--------------------------------------------|----------------------------------------------------------------------------------------------------|------------------------|
| Datei Fenster Ansicht Hilfe             |                                            |                                                                                                    | ×                      |
| Prüfungsdurchführung «                  | 💦 Übersicht 🛛 Aufträge 💌 🛛 Aufträg 202000. | 50 💌                                                                                                    |                        |
| Aufträge                                |                                            |                                                                                                    |                        |
|                                         | Monat/Jahr Lindef 2020 Bez                 | eichn nn Benutzer, und Berechtin nnsverweit nn (2.8.25). Tyn Hauntauffran                                                                                                    |                        |
|                                         | Auftragen mener 2020050                    | for (Mix) Denotes and Denote and provide and provide and the provided and the provided and |                        |
|                                         |                                            |                                                                                                    |                        |
|                                         | Aufträgsstatus In Bearbeitung + Org        | cn/heit Gesambnstitut (GI) () Erreichungsgrad U %                                                                                                    |                        |
|                                         | Bereich «                                  | Schwerpunkt Prüfungsprozess: Standard                                                                                                    |                        |
|                                         | > Vorbereitung                             | Prüfungsleitung Kerpens, Pepito (pk) Bemerkung/Plan Anmerkungen zur 🖬 😉 🕗 🦉 🖫 🖫 🕬                                                                                                    |                        |
|                                         |                                            | Prüfungskategorie IT-Prüfung (IT) Planung.                                                                                                    | edigt Kontrolliert     |
|                                         |                                            | Provide and the second second se                                                                                                    |                        |
|                                         |                                            | Prüfungsstrategie festlegen                                                                                                    | E E                    |
|                                         |                                            | - 🗍 Freigabe Prüfungsstrategie                                                                                                    |                        |
|                                         |                                            | 🕴 🕴 Prüfungsdurchführung                                                                                                    | В                      |
|                                         |                                            | a Prüfungshandlungen                                                                                                    |                        |
|                                         |                                            | - Riskobeurteiung erstellen                                                                                                    |                        |
|                                         |                                            | Pescelargene nassen                                                                                                    |                        |
|                                         |                                            | Prüfbericht (Entwurf)                                                                                                    | E E                    |
|                                         |                                            | e- Bericht                                                                                                    |                        |
|                                         |                                            | - J Berichtskritik                                                                                                    | E E                    |
|                                         |                                            | U Veröffentlichung Berichtsentwurf                                                                                                    |                        |
|                                         | Funktionen «                               | Ggt. Enarbeitung Anmerkungen                                                                                                    |                        |
|                                         | Auftranshistoria                           | Verifientiduus des finales Recistas                                                                                                    | E E                    |
|                                         |                                            | Prüfungsabschluss                                                                                                    |                        |
|                                         |                                            | Planzeiten - 🖉 Prüfung bewerten                                                                                                    |                        |
|                                         | Prutkataloginnalt kopieren                 | 5 - Risko aktualsieren                                                                                                    |                        |
|                                         | Prüfungsprozess aktualisieren              | S Revisor     Or Admittance     Von     Bis     Jahr     Tz     Graditatssicherung     Or Admittance                                                                                                    | (F1 ) (F1              |
| 🕂 Übersicht                             | Prüfungsprozess festlegen                  | > Qs Autospipele                                                                                                    |                        |
| Stammdaten                              | Vorgemerkte Dokumente versenden            | - 🗍 Prüfung erledigen                                                                                                    | E E                    |
| E Planung                               | 🙀 Auftrag in Planung öffnen                |                                                                                                    |                        |
|                                         |                                            |                                                                                                    |                        |
| Prufungsdurchfuhrung                    |                                            |                                                                                                    |                        |
| R Aufgaben                              |                                            |                                                                                                    |                        |
| 🥪 Auswertungen                          |                                            | Legende                                                                                                    |                        |
| I Wissensdatenbank                      |                                            | Melenstein                                                                                                    |                        |
| (a) Verwaltung                          |                                            | Helensatz 1 von 3  H                                                                                                    |                        |
| gr towarung                             |                                            |                                                                                                    |                        |
| Benutzer: Guido Chimaera (rr)           | Datenbank: QSR-Beispiel-Datenbank          | l v                                                                                                    | erbindungsmodus: Local |

Abb.: Prüfungsprozess abarbeiten

> Wechseln Sie in den Programmbereich Prüfungsdurchführung.

| 🔮 ibo QSR 20.1 - Prozessorientie        | rter Prüfkatalog           |                  |                                                |                                              |
|-----------------------------------------|----------------------------|------------------|------------------------------------------------|----------------------------------------------|
| Datei Fenster Ansicht Hilf              | e                          |                  |                                                |                                              |
| Prüfungsdurchführung                    | « 🔊 Übersicht 🛛 Aufträge 🗴 | Auftrag 20200050 | ×                                              |                                              |
| Aufträge 1                              | Jahr 2020 - 2              |                  | Status <alle>     Auftrag <alle></alle></alle> | - Filter 🖓 🗙                                 |
| Disposition:                            | Auftragsstatus             | Auftragsnummer   | Bezeichnung                                    | Prüfung                                      |
| <ul> <li>Auftragsdisposition</li> </ul> | Erledigt                   | 20200044         | Arbeitsschutz / Betriebssicherheit (2.13.25)   | Arbeitsschutz / Betriebssicherheit (2.13.25) |
| Einsatzplanung                          | In Bearbeitung             | 20200051         | Private Baufinanzierung (1.2.15)               | Private Baufinanzierung (1.2.15)             |
| Termine                                 | > In Bearbeitung           | 20200050 3       | Benutzer- und Berechtigungsverwaltung (2.8.25) | Benutzer- und Berechtigungsverwaltung (2.    |
| Zeiterfassung                           | Nicht begonnen             | 20200017         | Pfändung (1.7.45)                              | Pfändung (1.7.45)                            |
| Maßnahmen                               | Nicht begonnen             | 20200045         | Informationssicherheit (2.13.40)               | Informationssicherheit (2.13.40)             |
| Veröffentlichungen                      | Nicht begonnen             | 20200008         | Kurzfristiges Sparen (Normalsparen) (1.3.5)    | Kurzfristiges Sparen (Normalsparen) (1.3.5)  |
| veronenciendigen                        | Nicht begonnen             | 20200032         | Beteiligungen der Sparkasse (2.5.35)           | Beteiligungen der Sparkasse (2.5.35)         |
|                                         | Nicht begonnen             | 20200007         | Kreditwürdigkeitsprüfung (1.2.78)              | Kreditwürdiakeitsprüfung (1.2.78)            |

Abb.: Aufträge suchen

- > Wählen Sie in der Navigation den Eintrag Aufträge (1).
- > Die Suchen-Seite der Aufträge wird geöffnet.

- > Wählen Sie das Jahr aus (2).
- > Doppelklicken Sie den Auftrag, den Sie bearbeiten wollen (3).
- > Der Auftrag wird geöffnet. Rechts wird der Prüfungsprozess angezeigt (siehe Abb. Prüfungsprozess abarbeiten).
- > Dort können Sie nun die einzelnen Arbeitsschritte und Kontrollen erledigen:
  - Wenn Sie einen Arbeitsschritt doppelklicken, der mit einer Programmfunktion verbunden ist, wird die Funktion direkt geöffnet, ansonsten wird der entsprechende Programmbereich geöffnet.
  - Die weiß hinterlegten Arbeitsschritte und Kontrollen können Sie nach der Bearbeitung auf "Erledigt" setzen.
  - Die grau hinterlegten Arbeitsschritte können Sie (noch) nicht bearbeiten. Sie werden erst zur Bearbeitung freigegeben, wenn die erforderlichen Abhängigkeiten erfüllt sind.

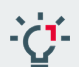

Wenn Sie den Prüfungsprozess nach der Zuordnung noch ändern, müssen Sie den **Prüfungsprozess** im Auftrag **aktualisieren (C)**.

### 2 Prüfungsprozess (Datensatz)

Prüfungsprozesse verwalten Sie in den Stammdaten. Sie können Prüfungsprozesse anlegen, bearbeiten und löschen.

Alle mit einem roten Punkt markierten Felder sind Pflichtfelder, die ausgefüllt werden müssen. Wenn Sie nicht ausgefüllt sind, kann der Datensatz nicht gespeichert werden.

Arbeitsschritte (Stammdaten > Planung)

| 🚥 ibo QSR 8 - IT                                  |                                                      |                               |                     |               |                         |                         |                          |               |
|---------------------------------------------------|------------------------------------------------------|-------------------------------|---------------------|---------------|-------------------------|-------------------------|--------------------------|---------------|
| <u>D</u> atei <u>F</u> enster <u>H</u> ilfe Debug |                                                      |                               |                     |               |                         |                         |                          |               |
| Stammdaten «                                      | 🕺 Übersicht 🛛 Prüfungsprozesse 🕱 🛛 Prüfungsprozess S | Standardprüfung 🗵             |                     |               |                         |                         |                          |               |
| Fehlzeittypen                                     | 🖬 😉 😂 🕼 🕅 Ҝ 🔇 >> 🛛 ❤ •                               | - 😺 🐼 - 🕀 🔕 😥 🕫 -             |                     |               |                         |                         |                          |               |
| Planung:                                          | Allgemein                                            | Arbeitsschritt                | Kontrolle notwendig | Meilenstein K | ritischer Erfolgsfaktor | Zust. Revisor Kontrolle | Zust. Revisor Erledigung | Prozessstatus |
| Auftragsarten                                     | Bezeichnung Standardprüfung                          | 🖙 🥡 Vorbereitung              |                     | _             |                         |                         |                          |               |
| Prüfungsarten                                     | Statistik ×                                          | Prüfungsankündigung           | V                   |               | V                       | Meiliner, Michaela ( •  | Grünbein, Siegbert ( •   | zugeteilt     |
| Prüfunskatenorien                                 | Erstellt durch Administrator, Armin (admin)          | Prüfungsmethode erfassen      |                     |               |                         | rrey, medence (rrre)    | · Grunbein, siegbeit ( + | emaken        |
| • Ora -Einhaitan                                  | Erstellt am 12,10,2009 15:10:53                      | 🐵 🦹 Durchführung              | 0                   |               | <u> </u>                |                         |                          |               |
| broffictules                                      | Geändert am 12.10.2009 15:10:53                      | 🖶 🙀 Follow-Up                 |                     |               |                         |                         |                          |               |
| Prutkatalog                                       |                                                      | Veröffentlichung Bericht üb • |                     | <b>V</b>      |                         |                         | · •                      |               |
| <ul> <li>Zuweisungen Pr üfkatalog/OrgE</li> </ul> |                                                      | Bemerkung er fassen •         |                     |               | <b>1</b>                |                         | · •                      |               |
| Arbeitsschritte                                   | -                                                    |                               |                     |               |                         |                         |                          |               |
| Prüfungsprozesse                                  |                                                      |                               |                     |               |                         |                         |                          |               |
| Zuweisungen Revisoren/Prüfung.w                   |                                                      | 1                             |                     |               |                         |                         |                          |               |
| 🕂 Übersicht                                       |                                                      |                               |                     |               |                         |                         |                          |               |
| Stammdaten                                        |                                                      |                               |                     |               |                         |                         |                          |               |
| Planung                                           |                                                      |                               |                     |               |                         |                         |                          |               |
| Prüfungsdurchführung                              |                                                      |                               |                     |               |                         |                         |                          |               |
| 🚯 Aufgaben                                        |                                                      |                               |                     |               |                         |                         |                          |               |
| Auswertung                                        |                                                      |                               |                     |               |                         |                         |                          |               |
| J Wissensdatenbank                                |                                                      | 1                             |                     | - 11          |                         |                         |                          |               |
| Benutzer: Armin Administrator (admin)             | Datenbank: Entwicklungs-Datenbank                    |                               | Ì                   |               |                         |                         |                          |               |

Abb.: Prüfungsprozess

#### Was bedeuten die Felder auf der linken Seite?

#### Bezeichnung

Pflichtfeld: Geben Sie eine Bezeichnung ein. Das Feld ist auf 255 Zeichen begrenzt.

#### Erstellt am

Wann wurde der Datensatz erstellt? Datum und Uhrzeit

#### **Erstellt durch**

Wer hat den Datensatz erstellt? Name, Vorname (Kürzel)

#### Geändert am

Wann wurde der Datensatz das letzte Mal geändert? Datum und Uhrzeit

#### Geändert durch

Wer hat den Datensatz das letzte Mal geändert? Name, Vorname (Kürzel)

#### Wie ordnen Sie dem Prozess Arbeitsschritte zu?

Auf der rechten Seite können Sie dem Prozess Arbeitsschritte zuordnen, um den Prüfungsprozess im Detail zu definieren. So wird's gemacht:

- > Klicken Sie auf die Schaltfläche 🙆
- Der Dialog Arbeitsschritte wird geöffnet. Es werden alle Arbeitsschritte angezeigt, die dem Prozess noch nicht zugeordnet sind.
- > Markieren Sie die Arbeitsschritte, die Sie zuordnen wollen.

# -ġ

Bei gedrückter STRG-Taste können Sie mehrere einzelne Datensätze, bei gedrückter UMSCHALT-Taste einen ganzen Block markieren. Betätigen Sie die Tastenkombination STRG + A, um alle Datensätze zu markieren.

- > Klicken Sie auf **OK**.
- > Die Arbeitsschritte werden auf der rechten Seite eingefügt.

Die Arbeitsschritte werden an der vorher markierten Position eingefügt. Sie können die Arbeitsschritte in Ordnern zusammenfassen, um so den Prozess besser zu strukturieren.

#### Was bedeuten die Spalten auf der rechten Seite?

Auf der rechten Seite werden alle Arbeitsschritte des Prozesses aufgelistet. Zu den einzelnen Arbeitsschritten können Sie in der Tabelle weitere Informationen einsehen und hinterlegen.

#### Kontrolle notwendig

Aktivieren Sie das Auswahlfeld, wenn zu dem Arbeitsschritt eine vom durchführenden Revisor unabhängige Kontrolle erforderlich ist.

#### Meilenstein

Aktivieren Sie das Auswahlfeld, wenn es sich bei dem Arbeitsschritt um einen Meilenstein handelt.

#### Kritischer Erfolgsfaktor

Aktivieren Sie das Auswahlfeld, wenn es sich bei dem Arbeitsschritt um einen kritischen Erfolgsfaktor handelt.

#### Zust. Revisor Kontrolle

Wählen Sie aus dem Listenfeld den Revisor aus, der für die Kontrolle des Arbeitsschrittes zuständig ist.

#### Zust. Revisor Erledigung

Wählen Sie aus dem Listenfeld den Revisor aus, der für die Erledigung des Arbeitsschrittes zuständig ist.

#### Prozessstatus

Geben Sie hier einen freien Text ein, der den Prozessstatus, der mit diesem Arbeitsschritt erreicht ist, beschreibt. Sie sollten bei allen nachfolgenden Arbeitsschritten denselben Prozessstatus vergeben, bis ein neuer Status erreicht ist. **Bitte beachten Sie**: Auf Ordnerebene kann kein Prozessstatus vergeben werden.

#### Auftragsstatus

Sie können jedem Arbeitsschritt einen Auftragsstatus zuweisen, der dann in der Planung und/oder Prüfungsdurchführung mit dem Erledigen des Arbeitsschrittes automatisch angepasst wird.

#### Wie definieren Sie die Abhängigkeiten zwischen den Arbeitsschritten?

Sie können für jeden Arbeitsschritt festlegen, ob er vor dem folgenden Schritt erledigt oder kontrolliert sein muss. So wird's gemacht:

- > Klicken Sie auf die Schaltfläche
- > Der Dialog Abhängigkeiten zwischen Arbeitsschritten wird geöffnet.
- Hier können Sie festlegen, welche Arbeitsschritte vor welchen folgenden Arbeitsschritten erledigt oder kontrolliert sein müssen. Alle Arbeitsschritte sind sowohl auf der Y- als auch auf der X-Achse aufgelistet.
- Klicken Sie mit der rechten Maustaste in eines der weißen Felder und wählen Sie E für Erledigt oder K für Kontrolliert, um eine Abhängigkeit zu definieren.
- In das entsprechende Feld wird der entsprechende Buchstaben eingetragen. Das bedeutet, dass der in der Spalte angezeigte Arbeitsschritt vor dem in der Zeile angezeigten Arbeitsschritt erledigt bzw. kontrolliert sein muss.
- > Speichern und schließen Sie den Dialog.
- Eine Meldung informiert Sie darüber, dass der Pr
  üfungsprozess in der Pr
  üfungsdurchf
  ührung aktualisiert werden muss, wenn der Pr
  üfungsprozess schon genutzt wird.

#### **Ein Beispiel**

| Arbei | tsschritte       | Arbeitsschritt 1 | Arbeitsschritt 2 | Arbeitsschritt 3 | Arbeitsschritt 4 |  |
|-------|------------------|------------------|------------------|------------------|------------------|--|
| -1    | Arbeitsschritt 1 |                  |                  |                  |                  |  |
| 🗐     | Arbeitsschritt 2 |                  |                  |                  |                  |  |
| 🗐     | Arbeitsschritt 3 | К                | Е                |                  |                  |  |
| L ()  | Arbeitsschritt 4 |                  |                  |                  |                  |  |

Im gezeigten Beispiel muss Arbeitsschritt 1 kontrolliert und Arbeitsschritt 2 erledigt sein, bevor Arbeitsschritt 3 durchgeführt werden kann.

#### Welche Funktionen gibt es noch für die Tabelle der Arbeitsschritte?

| Schaltfläche | Funktion                                                                                                |
|--------------|----------------------------------------------------------------------------------------------------|
| K            | Ordner auf gleicher Ebene: siehe oben                                                                   |
|              | Ordner auf untergeordneter Ebene: siehe oben                                                            |
|              | Baum auf- bzw. zuklappen                                                                                |
| •            | Neu: Neuen Arbeitsschritt zuordnen                                                                      |
| 8            | Löschen: des markierten Datensatzes bzw. der markierten Datensätze.                                     |
|              | Abhängigkeiten definieren: siehe oben                                                                   |
| 59 -         | Drucken und Exportieren: Öffnet ein Untermenü mit den Befehlen zum Drucken und Exportieren der Ansicht. |

Schaltflächen

## 3 Spaltenauswahl in Tabellen

In den Tabellen z. B. der Stammdaten können Sie festlegen, welche Spalten angezeigt werden können. Oft können Sie zusätzlich zu den standardmäßig angezeigten Spalten weitere auswählen.

So wird's gemacht:

- > Klicken Sie mit der rechten Maustaste in den Spaltenkopf.
- > Ein Kontextmenü wird geöffnet:
- > Wählen Sie den Eintrag Spaltenauswahl.
- > Ein Dialog wird geöffnet, in dem alle nicht eingeblendeten Spalten angezeigt werden.

| Anpassen       | x |
|----------------|---|
| Erstellt am    |   |
| Erstellt durch |   |
| Geändert am    |   |
| Geändert durch |   |
| Id             |   |
|                | 1 |
|                | 1 |

Abb.: Dialog Anpassen (Spaltenauswahl)

- > Markieren Sie die Einträge und ziehen Sie die markierten Einträge per Drag & Drop in die Tabelle.
- > Die zusätzlichen Spalten werden in der Tabelle angezeigt.

#### Wie entfernen Sie Spalten aus der Tabelle?

Wenn der Anpassen-Dialog geöffnet ist, können Sie Spalten entfernen, indem Sie in den Spaltenkopf klicken und die Spalte mit gedrückter Maustaste in den Dialog ziehen.

Sie können auch die Spalte, die aus der Ansicht entfernt werden soll, direkt mit der rechten Maustaste anklicken und im Kontextmenü den Eintrag **Spalte entfernen** wählen.

### 4 Index

#### Α

Abhängigkeiten 7, 13 Anlegen Prüfungsprozess 12 Arbeitsschritte 4 Erledigen 10 Auftrag bearbeiten 10 Auswahl Spalten in Tabellen 15 В Bearbeiten Prüfungsprozess 12 Ε Einleitung 4 Κ Kontrollen Erledigen 10 Kritischer Erfolgsfaktor 13 Μ Meilenstein 13 Meine ersten ... Prüfungsprozess 4 Ν Neu Prüfungsprozess 12 Ρ Planung Prüfungsprozess planen 9 Prüfungsprozess zuordnen 9 Prozessstatus 13 Prüfungsdurchführung 10 Prüfungsprozess Abarbeiten 10 Anlegen 12

Beispiel 4

# Planen 9 Zuordnen 9 **S** Spaltenauswahl 15

Erledigen 10 Erstellen 6

#### т

Tabellen Spaltenauswahl 15

#### Tipps

Mein erster Prüfungsprozess 4

#### U

Überblick 4